**Manage Folders** 

This manual provides instructions on how to Manage Folders (create, rename, grant access to and delete) on fileservers by using the UMRA Form *Manage Folders*.

Start the UMRA Forms application by double clicking the shortcut on your desktop.

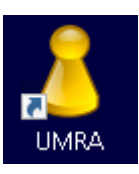

In the left pane you'll find all the Forms that are available to you.

Click on *Manage Folders* to load the form.

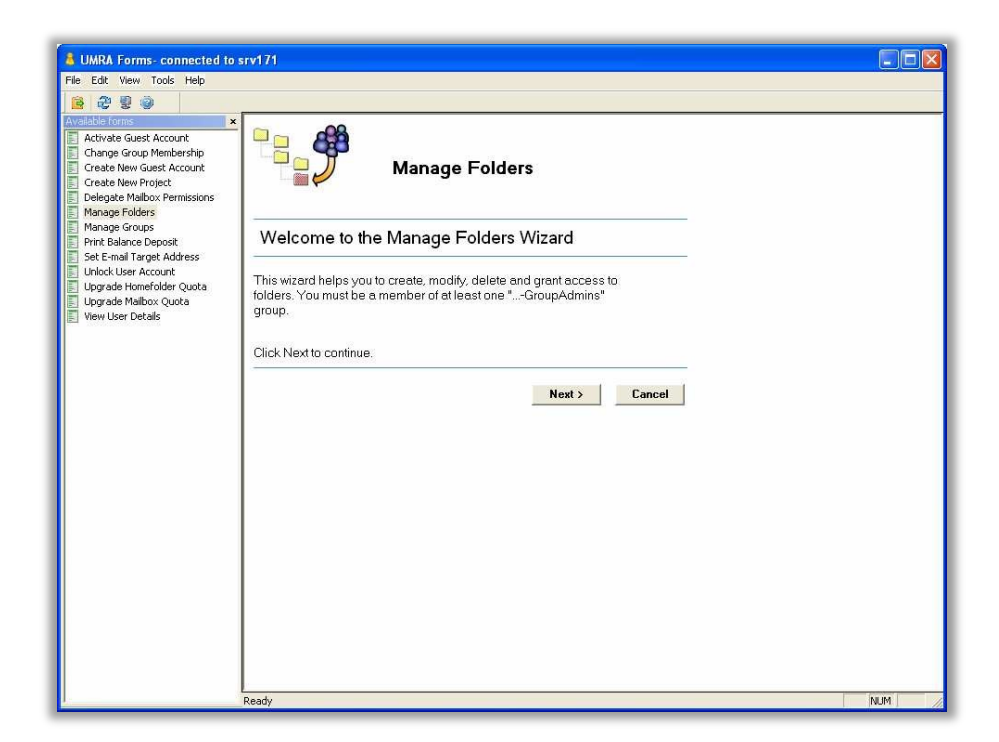

Click on the *Next* button to continue.

**Manage Folders** 

| Man                                                                                                    | age Folders                                                              |    |
|----------------------------------------------------------------------------------------------------|--------------------------------------------------------------------------|----|
| Select scope                                                                                                    |                                                                          |    |
| You have administrative rights to<br>select a group scope from the lis                                                       | o the following group scope(s), please<br>st and click Next to continue. |    |
| Scope(s)                                                                                                    |                                                                          | ^  |
| si LR                                                                                                    |                                                                          | I. |
| ss LR-ADIO                                                                                                    |                                                                          |    |
| 💰 LR-ADIO-AMO                                                                                                    |                                                                          |    |
| 🚜 TMD1/                                                                                                    |                                                                          |    |
| Sea Line and                                                                                                    |                                                                          |    |
| ss TNW-BT                                                                                                    |                                                                          |    |
| STNW-BT<br>STNW-BT-ABT                                                                                                    |                                                                          |    |
| STNW-BT<br>STNW-BT-ABT<br>TNW-BT-ABT                                                                                         |                                                                          |    |
| s TNW-BT<br>TNW-BT<br>TNW-BT-ABT<br>TNW-BT-BB<br>TNW-BT-BIRD<br>TNW-BT-BIRD                                                  |                                                                          |    |
| STIW-BT<br>TWV-BT-ABT<br>TWV-BT-BB<br>TWV-BT-BIRD<br>TWV-BT-BIRD<br>TWV-BT-BOC                                               |                                                                          |    |
| STIW-BT<br>STW-BT-ABT<br>STW-BT-BB<br>STNW-BT-BIRD<br>STNW-BT-BIRD<br>STNW-BT-BOC<br>STNW-BT-BODL                            |                                                                          | ~  |
| STW-BT<br>STW-BT-ABT<br>STW-BT-BB<br>STW-BT-BIRD<br>STTW-BT-BIRD<br>STW-BT-BODL<br>STW-BT-BODL<br>Click Next to continue.    |                                                                          | ~  |
| STIW-BT<br>STW-BT-ABT<br>STW-BT-BB<br>STW-BT-BIRD<br>STTW-BT-BIRD<br>STNW-BT-BODL<br>STNW-BT-BODL<br>Click Next to continue. |                                                                          | •  |

What you see now is a list of so called group scopes that you're allowed to manage. Most of the time there will be fewer scopes visible in this window.

Select the desired scope and click *Next* to continue.

|                       | Manage Folders                |
|-----------------------|-------------------------------|
| Select folder         | o manage                      |
| Select a toplevel fol | der to manage. In this folder |
| Selected scope: L     | R-ADIO-AMO                    |
| Folder(s)             |                               |
| Click Next to continu | e.                            |
|                       | < Back Next > Cancel          |

#### **Manage Folders**

Select a parent folder for which you want to manage subfolders and click *Next*. In this list folders that start with 'LR\ADIO\AMO' on any of the fileservers: bulk, student or staff, will be shown.

| Manage Folders                                                                                                    |                                       |
|----------------------------------------------------------------------------------------------------|---------------------------------------|
| Select an action                                                                                                    | _                                     |
| Select a folder and click on a action button.<br>Selected parent folder: \\tudelft.net\Staff-Groups\LR\ADIO\AMO                                                                                                    |                                       |
| Folder(s) A                                                                                                    | New<br>Rename<br>Access<br>Delete     |
| To create a new folder in \\tudelft.net\Staff-Groups\LR\ADIO\AMO: click the New button to cont<br>To rename an existing folder: select the folder you wish to rename from the list and click Rename to<br>To grant access to a folder: select the folder you wish to grant access to and click Access to cont<br>To delete an existing folder: select the folder you wish to delete from the list and click. Delete to cor<br>Click Back to select another section/department folder, click Finish to close the window. | nue.<br>) continue.<br>nue.<br>tinue. |
| < Back Finish                                                                                                    | -                                     |

There are four action buttons available in this window:

- *New* : For creating a new subfolder in the selected parent folder.
- Rename : For renaming existing folders.
- Access : For granting or revoking access to folders.
- **Delete :** For deleting the selected functional folder. Be aware that deletion of folders is permanent!

#### New

Click the *New* button, the following window will appear:

Manage Folders

| Manag                                  | e Folders                   |
|----------------------------------------|-----------------------------|
| Create New Folder                      |                             |
| inter the new foldername:              |                             |
| \\tudelft.net\Staff                    | -Groups\LR\ADIO\AMO\Archive |
| Click Create to create the new folder. | . Click Cancel to return.   |
|                                        |                             |
|                                        | Create Cancel               |

Enter the name for the new folder to create. Notice that the first part of the folder(path) name has already been filled in and cannot be changed.

Click Create to actually create the folder on the fileserver.

**NOTE:** At the same time three local security (or permission) groups are created in the ADS environment. One group for **change** permissions, one group for **read** permissions and one for **list** permissions. These groups, each with according permissions, are applied to the newly created folder.

Example of local groups in the ADS environment

| LR 3 objects                       |                               |                                                                                                    |
|------------------------------------|-------------------------------|----------------------------------------------------------------------------------------------------|
| Name                               | Туре                          | Description A                                                                                              |
| Staff_LR_ADIO_AMO_Archive#Chng-DLG | Security Group - Domain Local | Members have Change permissions on folder: \\tudelft.net\Staff-Groups\LR\ADIO\AMO\Archive                  |
| Staff_LR_ADIO_AMO_Archive#List-DLG | Security Group - Domain Local | Members have List permissions on folder: \\tudelft.net\Staff-Groups\LR\ADIO\AMO\Archive                    |
| Staff_LR_ADIO_AMO_Archive#Read-DLG | Security Group - Domain Local | $Members \ have \ Read \ permissions \ on \ folder: \ \tudelft.net\ Staff-Groups\ \LR\ ADIO\ AMO\ Archive$ |

Manage Folders

|                                                  | Manage Folders                               |
|--------------------------------------------------|----------------------------------------------|
| Results                                          |                                              |
| nformation                                       |                                              |
| "he folder "\\tudelft.ne<br>uccessfully created. | t\Staff-Groups\LR\ADIO\AMO\Archive' has been |
|                                                  | OK                                           |

Click OK to return tot the Folder actions window.

#### <u>Rename</u>

Select the folder you wish to rename and click the *Rename* button, the following window will appear:

| Manage Fo               | lders                                                 |
|-------------------------|-------------------------------------------------------|
|                         | Manage Folders                                        |
| Rename Folde            | r                                                     |
| Enter a new name for fo | older: \\tudelft.net\Staff-Groups\LR\ADIO\AMO\Archive |
| W                       | udelft.net\Staff-Groups\LR\ADIO\AMO\Archief           |
| Click Rename to renan   | ne selected folder. Click Cancel to return.           |
| -                       | Rename Cancel                                         |

Click *Rename* to apply the new name to the selected folder.

**NOTE:** At the same the three local security (or permission) groups will be renamed in the ADS environment.

**Manage Folders** 

|                                                  | Manage Folders                                                                           |
|--------------------------------------------------|------------------------------------------------------------------------------------------|
| Results                                          |                                                                                          |
| Information                                      |                                                                                          |
| Successfully rename<br>to "\\tudelft.net\Staff-G | d folder: "\\tudelft.net\Staff-Groups\LR\ADIO\AMO\Archive'<br>iroups\LR\ADIO\AMO\Archief |
| -                                                |                                                                                          |

Click OK to return tot the Folder actions window.

#### Access

Select the folder for which you wish to change access permissions and click the *Access* button, the following window will appear:

| Manage                                                                                                    | e Folders                                                                                                    |
|----------------------------------------------------------------------------------------------------|----------------------------------------------------------------------------------------------------|
| Select Permission Group                                                                                                    |                                                                                                    |
| Select the type of access you wish to a<br>rom the list. Common options are List,<br>groups are shown in the list, permission<br>evels up in the folderstructure. | adit by selecting a permission group<br>Read or Change. If no permission<br>ns should be altered one or more                                                                     |
| Name /<br>Staff_LR_ADI0_AM0_Archief#Chng-DLG<br>Staff_LR_ADI0_AM0_Archief#List-DLG<br>Staff_LR_ADI0_AM0_Archief#Read-DLG                                          | Description<br>Members have Change permissions on folder: \\tudel<br>Members have List permissions on folder: \\tudelft.ne<br>Members have Read permissions on folder: \\tudelft |
| Click Next to continue.                                                                                                    |                                                                                                    |
|                                                                                                    | < Back Next > Cancel                                                                                                    |

**Manage Folders** 

**NOTE:** If the selected folder is created manually (not using UMRA), no permission groups will be visible here. In this case you should select one folder up in the folder structure for managing access permissions or rename the folder without permission groups, create a new one with permission groups and copy the data manually to the new folder.

Select the type of permission that you wish to grant or revoke by selecting the according security group from the list. Click **Next** to continue.

In the next window you will be able to grant or revoke access to the selected folder by adding or removing global groups to the selected permission group (Change, Read or List).

| Manage Folders                                                                                                    |      |
|----------------------------------------------------------------------------------------------------|------|
| Add/Remove Global Groups                                                                                                    |      |
| By adding or removing global groups to the selected permission group, you<br>can grant or revoke access (List, Read or Change) to the folder.<br>Selected folder: \\tudelft.net\Staff-Groups\LR\ADIO\AMO\Archief<br>Selected permission group: Staff_LR_ADIO_AMO_Archief#Chng-DLG |      |
| Name / Description                                                                                                    |      |
| Add<br>Search for a global group in the domain and add it to the selected permission gro<br>Remove<br>Remove the selected global group from the selected permission group.<br>Click Back to return to the previous window.                                                        | Jup. |
| < Back Cano                                                                                                    | cel  |

Click Add to add a global group to the selected permission group.

Manage Folders

| Select Global Group                                                                                                    |                                                                    |
|----------------------------------------------------------------------------------------------------|--------------------------------------------------------------------|
| LR-ADIO-AMO<br>Enter the whole or partial group (                                                                                                    | name and click the Search                                          |
| Group Name //<br>SLR-ADIO-AMO-GroupAdmins<br>SLR-ADIO-AMO-GroupAdmins<br>SLR-ADIO-AMO-Guests<br>LR-ADIO-AMO-Medewerkers<br>LR-ADIO-AMO-Research<br>LR-ADIO-AMO-Secr | Description                                                        |
| Select the desired group from th<br>permission group: Staff_LR_ADI                                                                                                  | e list and click OK to add this group to<br>IO_AMO_Archie#Chng-DLG |

Enter the whole or partial group name and click **Search**. Select the group that you wish to grant access to the folder (in this case change access) and click **OK** to continue.

**NOTE:** Notice that the search field is pre-populated with the earlier selected group scope. Although it is not advisable, it is possible to clear this value and enter a new scope instead.

**Manage Folders** 

|                                                           | Manage Folders                                                                                                    |
|-----------------------------------------------------------|----------------------------------------------------------------------------------------------------|
| Add/Re                                                    | move Global Groups                                                                                                    |
| By adding o<br>can grant of<br>Selected fo<br>Selected pe | or removing global groups to the selected permission group, you<br>revoke access (List. Read or Change) to the folder.<br>Ider: \\tudelft.net\Staff-Groups\LR\ADIO\AMO\Archief<br>ermission group: Staff_LR_ADIO_AMO_Archief#Chng-DLG |
| Name 🛆                                                    | Description                                                                                                    |
|                                                           |                                                                                                    |
| Add                                                       | Search for a global group in the domain and add it to the selected permission group.                                                                                                    |
| Remove                                                    | Remove the selected global group from the selected permission group.                                                                                                    |
| Click Back 1                                              | –<br>o return to the previous window.                                                                                                    |
|                                                           | < Back Cancel                                                                                                    |

To revoke access for a group, simply select the group from the list and click *Remove*. Notice that adding and removing groups is carried out instantly.

Click *Back* to return to the *Folder Actions* sheet.

**NOTE:** You cannot grant access to users directly by using the *Manage Folders* function. You should use global groups for this purpose. You can create global groups by using the *Manage Groups* function and ultimately add users with the *Change Group Membership* function. <u>Delete</u>

Select the folder you wish to delete and click the **Delete** button.

**Manage Folders** 

| Manage Folders                                                                                                    |           |
|----------------------------------------------------------------------------------------------------|-----------|
| Select an action                                                                                                    |           |
| Select a folder and click on a action button.                                                                                                    |           |
|                                                                                                    |           |
| Polder(s)  Polder(s)  P | New       |
|                                                                                                    | Rename    |
|                                                                                                    | Access    |
|                                                                                                    | Delete    |
|                                                                                                    |           |
|                                                                                                    |           |
|                                                                                                    |           |
|                                                                                                    |           |
| To create a new tolder in \\tudelit.net\Staft-Groups\LH\ADIU\AMU: click the New button to contin                                                                                                    | ue.       |
| To rename an existing tolder: select the folder you wish to rename from the list and click Rename to                                                                                                    | continue. |
| To grant access to a folder: select the folder you wish to grant access to and click Access to contin                                                                                                    | ue.       |
| To delete an existing folder: select the folder you wish to delete from the list and click Delete to con-                                                                                                    | inue.     |
| Click Back to select another section/department folder, click Finish to close the window.                                                                                                    |           |
|                                                                                                    |           |
|                                                                                                    | -         |

The following window will appear.

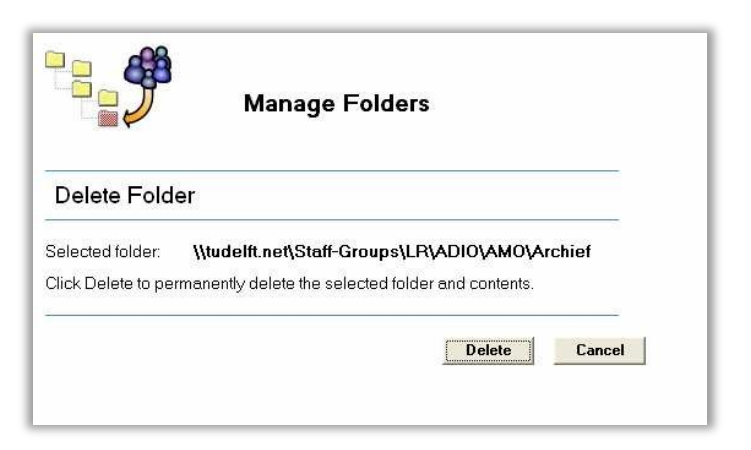

Click **Delete** again to actually delete the selected folder.

**NOTE:** Deleting a folder is permanent and irreversible; therefore you should make sure that a backup exists before using the *Delete* option. Actually you should only use this option when you accidentally created a folder(s) in UMRA.

Manage Folders

|                      | Manage Folders                                                                                                  |
|----------------------|----------------------------------------------------------------------------------------------------|
| Results              |                                                                                                    |
| Information          |                                                                                                    |
| Successfully deleted | folder: '\\tudelft.net\Staff-Groups\LR\ADIO\AMO\Archief'.                                                       |
|                      | and and the second second second second second second second second second second second second second second s |

Click OK to return to the Folder actions window.

| Manage Folders                                                                                                    |                                   |  |
|----------------------------------------------------------------------------------------------------|-----------------------------------|--|
| Select an action                                                                                                    | 3                                 |  |
| Select a folder and click on a action button.                                                                                                    | _                                 |  |
| Folder(s) /                                                                                                    | New<br>Rename<br>Access<br>Delete |  |
| o create a new folder in \\tudelit.net\Staff-Groups\LR\ADIO\AMO: click the New button to con                                                                                                    | inue.                             |  |
| o rename an existing folder: select the folder you wish to rename from the list and click Rename to<br>o grant access to a folder: select the folder you wish to grant access to and click Access to cont | o continue.<br>inue               |  |

Click on *Finish* to close the form or click *Back* to select another scope to Manage Folders.